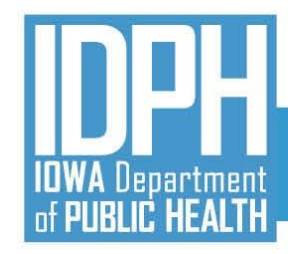

# Statewide Waitlist Training IBHRS Integrated Treatment (SUD/PG) Reporting

July 28, 2021

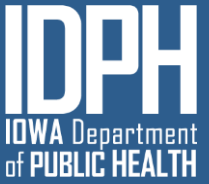

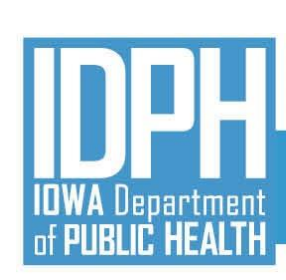

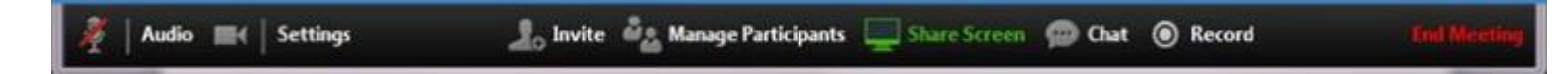

### Welcome!

- ZOOM Interface
- Muting Audio/Video
  - Microphone/Audio/Video icons
  - Headset is best if joining by computer and not using phone
- Chat Questions Welcomed!
- Will be Recorded and Posted to the IBHRS Website: <a href="https://www.idph.iowa.gov/Bureau-of-Substance-Abuse/Substance-Use-and-Problem-Gambling-Data-Reporting/Iowa-Behavioral-Health-Reporting-System">https://www.idph.iowa.gov/Bureau-of-Substance-Abuse/Substance-Use-and-Problem-Gambling-Data-Reporting/Iowa-Behavioral-Health-Reporting-System</a>

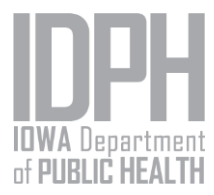

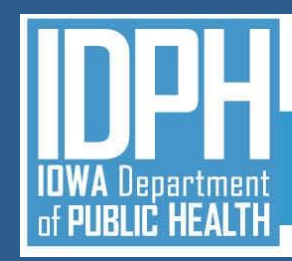

### AGENDA

- Introductions
- Logging into IBHRS
- Navigation to IBHRS Statewide Waitlist
- Waitlist Workflow
- Q & A

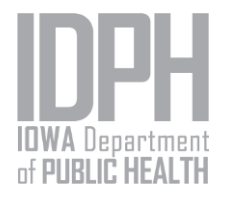

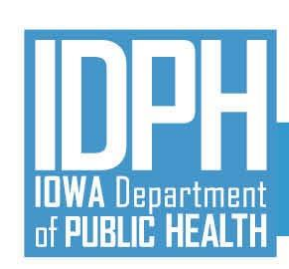

### Statewide Waitlist Transition

- Statewide Waitlist records that are not Closed or Rejected will be migrated by FEI to the new/updated facilities created by IDPH. Closed and Rejected records will be available under the Provider Agency Facility when the referral was made.
- NOTE There is a truncated blackout period beginning at 7:00am CT on 8/9/21 through the creation of new user accounts

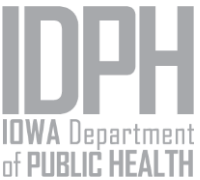

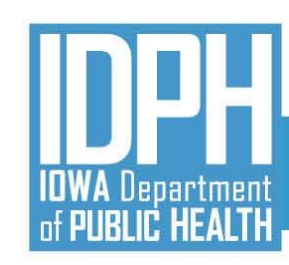

### Logging in to IBHRS UAT Site

FEI will create an account for those staff who will be practicing data entry.

Instructions located on the IBHRS Documentation Page

# Two-Factor Authentication

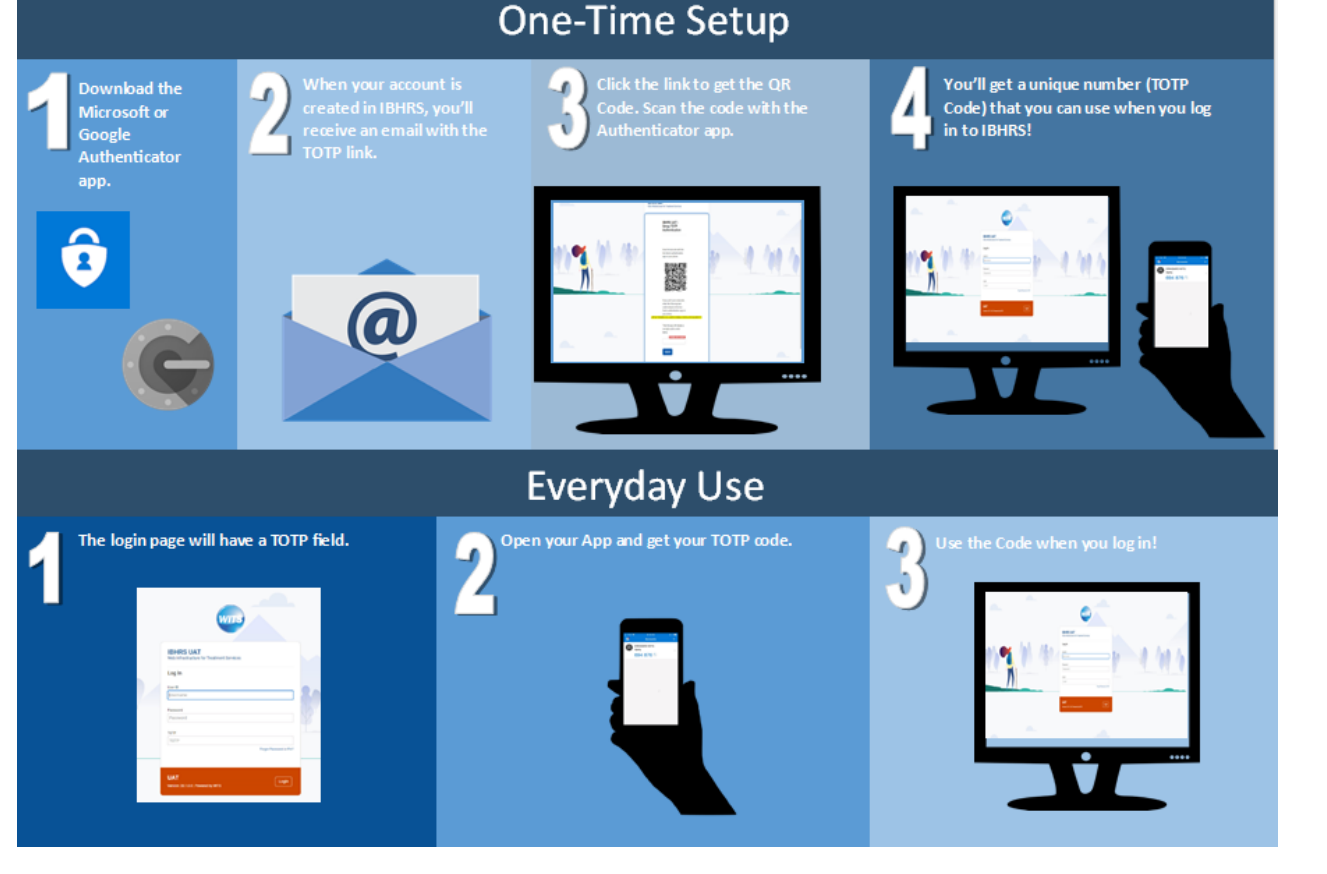

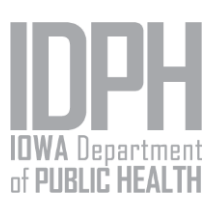

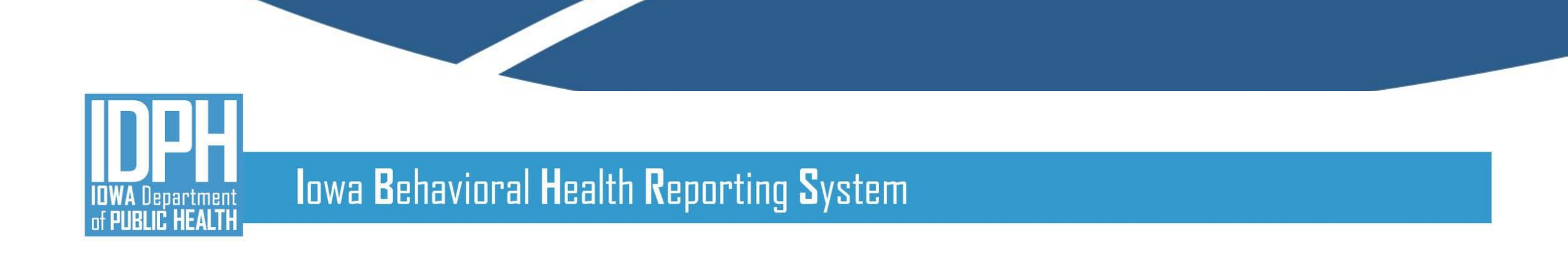

### IBHRS Statewide Waitlist

| IBHRS UAT                         | Snapshot | : | KS | Kory Schnoor<br>Administrative Agency, Administrative Unit | • |
|-----------------------------------|----------|---|----|------------------------------------------------------------|---|
| Home Page<br>State Waitlist       |          |   |    |                                                            |   |
| BHRS Reporting Announcements      |          |   |    |                                                            |   |
| Agency You have no announcements. |          |   |    |                                                            |   |

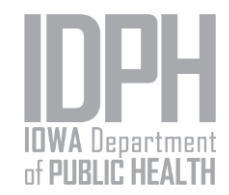

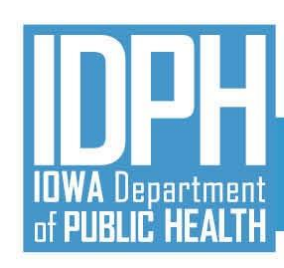

#### State Waitlist Search

| Searching |
|-----------|
| Waitlist  |

| Agency Name                                    | Facility Name        |
|------------------------------------------------|----------------------|
| Program Name                                   |                      |
| Modality                                       | •                    |
| Facility GeoCode                               | Beds/Slots Available |
| Age Group                                      | Gender Specific      |
| Search × Clear                                 |                      |
| Actions                                        |                      |
| Manage My Program Lists Manage My Client Lists |                      |

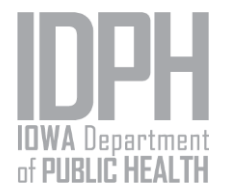

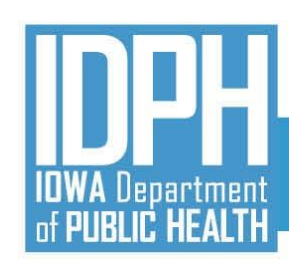

Adding Client to

Waitlist

### Iowa Behavioral Health Reporting System

#### **Client Waitlist Profile**

| Agency                                      | Facility                                     | Age/Gender           |
|---------------------------------------------|----------------------------------------------|----------------------|
| Community and Family Res                    | Community and Family Res                     | Adult/Male           |
| Program Name                                | Modality                                     |                      |
| ASAM 3.1 (Male)                             | Clinically managed low intensity residential |                      |
| Available Slots                             | Waitlist Status                              | Date on Waitlist     |
| 10                                          | Referred                                     |                      |
| Planned Date of Admission                   | Date of Admission                            | Closure Reasons      |
|                                             |                                              | •                    |
| Phone Number                                | Client Name                                  | Unique Client Number |
|                                             | Type here to search Q                        |                      |
| Gender                                      | DOB                                          | Last 4 of SSN        |
|                                             |                                              |                      |
| Pregnant                                    | Due Date                                     | IV Drug User         |
| •                                           |                                              | -                    |
| Other Priority Options                      | Selected Priority Op                         | tions                |
| All Other<br>Contract                       |                                              |                      |
| KY                                          | ŏ                                            |                      |
| Pregnant/IV Users<br>State Probation/Parole |                                              |                      |

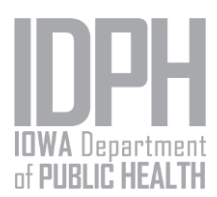

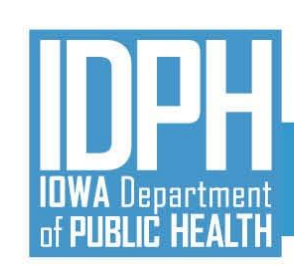

#### Waitlist Statuses

- **1. Referred**. Status when someone is placed on a waitlist.
- Pending Admission. Once an admission is scheduled by the receiving agency, they'll change the waitlist record to "Pending Admission" and enter the Planned Date of Admission.
- **3.** Admitted. Once the admission occurs, the receiving agency (where the admission is done) will update the waitlist record status to "Admitted" and enter the Date of Admission.
- 4. **Closed**. The placing or receiving agency may update to the "Closed" status if the client is pending admission at another agency or the client does not show/refuses treatment.
- **5. Rejected**. The receiving agency may change the status to "Rejected" and enter the rejection reason.

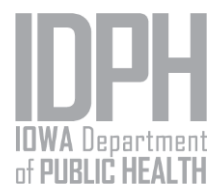

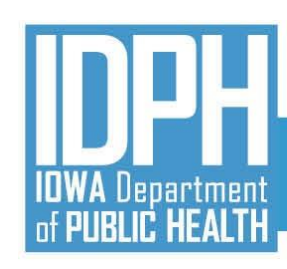

#### **Program Waitlist Search**

| Му | Programs |
|----|----------|
|----|----------|

#### View clients placed on your agency's program waitlist

| Waitlist ID                                | Facility      | Program                                              | n Name |
|--------------------------------------------|---------------|------------------------------------------------------|--------|
| Modality                                   |               |                                                      |        |
| Statuses<br>Rejected<br>Closed<br>Admitted | <b>0</b><br>0 | Selected Status(es)<br>Pending Admission<br>Referred |        |
| Available Slots<br>Finish Search × Clear   |               |                                                      |        |

| Program Waitlist List |                    |                                     |                                          |                         |                               |                     |                   |          |   |
|-----------------------|--------------------|-------------------------------------|------------------------------------------|-------------------------|-------------------------------|---------------------|-------------------|----------|---|
| Waitlist VD           | Program 🗸          | Placed by Agency $\checkmark$       | Client Name 🗸                            | Pregnancy Due V<br>Date | Person who Uses IV V<br>Drugs | Days<br>Waiting 🗸 🗸 | Priority<br>Score | Status 🗸 |   |
| 412                   | ASAM 3.1 (WC)      | Iowa Department of Public<br>Health | Boone, Sara                              | 11/21/2020              | Yes                           | 265                 | 5                 | Referred | : |
| 424                   | ASAM 3.5 (WC)      | Iowa Department of Public<br>Health | March, Josephine                         | 1/30/2021               | Yes                           | 205                 | 5                 | Referred | : |
| 434                   | ASAM 3.1<br>(Male) | Administrative Agency               | Concerned Person, Placement<br>Screening |                         | No                            | 119                 | 0                 | Referred | : |

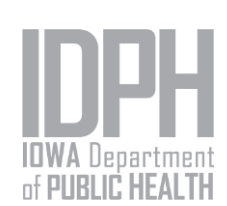

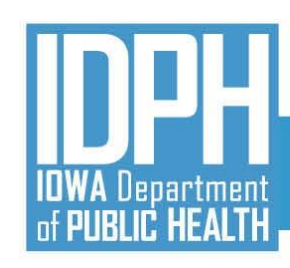

#### **Client Waitlist Search**

#### My Clients

View the status of clients your agency placed on other agencies' waitlists

| 2lient First Name                            | Client Last Name                      |                                                      | Unique Client Num   | ber                 |                             |                                            |            |
|----------------------------------------------|---------------------------------------|------------------------------------------------------|---------------------|---------------------|-----------------------------|--------------------------------------------|------------|
| Vaitlist ID                                  | Agency                                | •                                                    | Program Name        |                     |                             |                                            |            |
| <i>M</i> odality                             |                                       |                                                      |                     |                     | •                           |                                            |            |
| itatuses<br>Rejected<br>Closed<br>Admitted   | 0<br>0                                | Selected Status(es)<br>Pending Admission<br>Referred |                     |                     |                             |                                            |            |
| Jays Walting                                 | Pregnant                              |                                                      | HIV                 |                     |                             |                                            |            |
| ▼ Vilug öse                                  |                                       |                                                      |                     |                     |                             |                                            |            |
| Finish Search × Clear                        |                                       |                                                      |                     |                     |                             |                                            |            |
| Client Waitlist List                         |                                       |                                                      |                     |                     |                             |                                            |            |
| Waitlist 🗸 Client Name 🗸                     | Agency/Facility 🗸                     | Program<br>Name                                      | ✓ Days<br>Waiting ✓ | Priority<br>Score V | Person who Uses IV<br>Drugs | <ul> <li>Pregnancy Due<br/>Date</li> </ul> | 🗸 Status 🗸 |
| 445 Andersen, Center for<br>Andrew Country C | Alcohol and Drug Services/CADS<br>aks | ASAM 3.5                                             | 53                  | 0                   | No                          |                                            | Referred   |
|                                              |                                       |                                                      |                     |                     |                             |                                            |            |

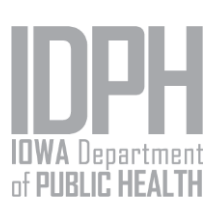

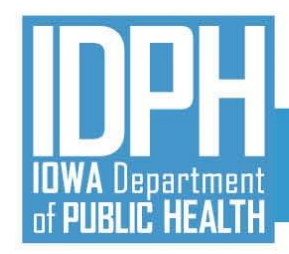

# QUESTIONS?

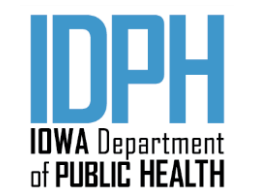

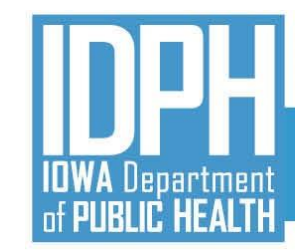

### July 2021

- Complete FINAL Data Entry for SUD/PG in I-SMART and Submissions to CDR (for SFY2021)
- Begin Collecting IBHRS Data
- Technical Assistance Webinars
  - Vendor Specific Session (7/14)
- □ IBHRS Portal Usage and Data Entry Screen Trainings
  - OTP Registry Training (7/20)
  - Statewide Waitlist Training (7/28)
  - Grant Management Training (7/30)
- □ Complete XML Submission Testing for Integrated Treatment (SUD/PG) Reporting
- Complete H837 IPN Claim Submission Testing

### August 2021

- □ Final Training Topic TBD (8/2)
- Begin Reporting IBHRS Data
- Previous SUD and PG Episodes Entered in I-SMART Read Only in IBHRS
- I-SMART Not Available
- No Submissions to CDR
- Certification Activities (testing XML and H837p files) Complete

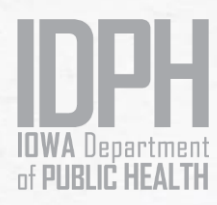

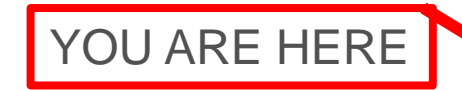

### Implementation Timeline

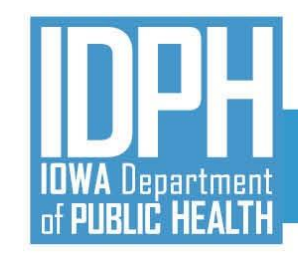

#### IBHRS Home Page

• IBHRS Basic Certification Form:

https://surveyhero.com/c/IBHRSBasicCertificationForm

- Webinar Schedule
- Details and support documentation for the entire series will be posted on the IBHRS Home Page
- FAQ Document
- Submit all IBHRS related questions via email to the SAPG Data Help Desk at <u>SAPGData@idph.iowa.gov</u>

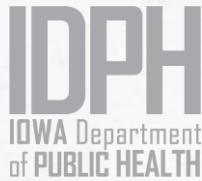

### **Next Steps**

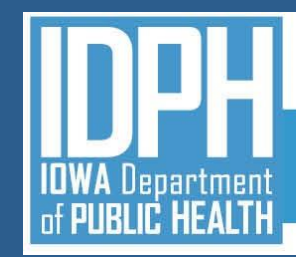

### **IBHRS Contact**

# SAPGData@idph.iowa.gov

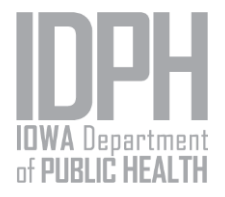